## **TSAHC – How to Pull MCC**

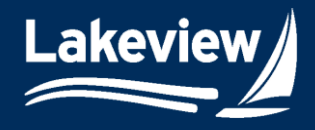

## Date Updated: November 1, 2024

1. After logging into the system, click the **TSAHC logo** in the left navigation pane.

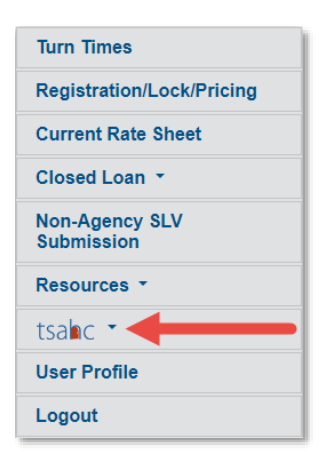

2. Under the **TSAHC logo**, click **Pre-Close Pipeline**.

| tsalac 🔹                |  |  |
|-------------------------|--|--|
| Rates and Announcements |  |  |
| Registration/Pricing    |  |  |
| Pre-Close Pipeline      |  |  |
| Reference Library       |  |  |
| Product Matrices        |  |  |

- 3. Find your loan using one of the following methods:
  - a. Loan Search Method
    - i. Using the Search Field drop-down menu, select Loan Number or Last Name.
    - ii. Enter your loan number or the borrower's last name in the Search Value field.
    - iii. Click Search.

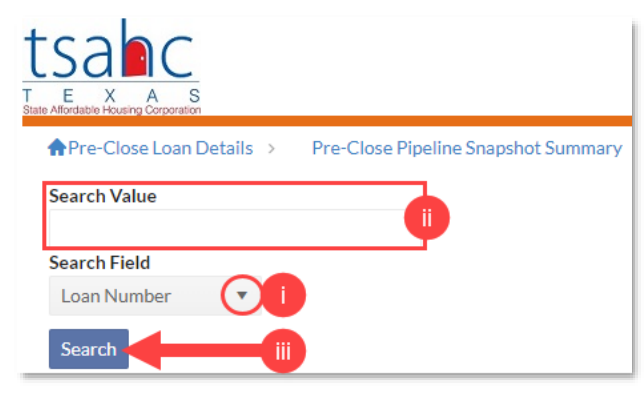

Lakeview Loan Servicing Proprietary and Confidential Orig: August 6, 2024 Correspondent Client Client Web Administration Page 1 of 3

© 2024 Lakeview Loan Servicing, LLC. NMLS #391521. This information is for lending institutions only, and not intended for use by individual consumers or borrowers. Lakeview programs are offered to qualified residential lending institutions and are not applicable to the general public or individual consumers. Equal Housing Lender.

b. Pipeline Method

Date Updated: November 1, 2024

i. Under the **Pre-Close Pipeline Snapshot Summary**, click the **Pre-Close Approved** link.

| Pre-Close Pipeline Snapshot Summary |            |              |
|-------------------------------------|------------|--------------|
| Pre-Close Status                    | Loan Count | Total Loan A |
| Des Class Colorisien Outstanding    | 2          | ¢500 7(0.0)  |

| FTE-Close Status                 | Loan Count |                |
|----------------------------------|------------|----------------|
| Pre-Close Submission Outstanding | 2          | \$500,762.00   |
| Pre-Close Review Suspended       | 1          | \$270,019.00   |
| Pre-Close Approved               | 11         | \$2,206,607.00 |

- ii. Locate the loan in the list of loans displayed and click the loan number to open the **Pre-Close Loan Details** screen.
- *Note:* The Search Results display 25 loans per page. You may need to navigate to the next page(s) to locate your loan.

| Search Results |                    |            |           |  |
|----------------|--------------------|------------|-----------|--|
| Loan Number    | Seller Loan Number | First Name | Last Name |  |
|                |                    |            |           |  |
|                |                    |            |           |  |
| 0051542524     | 123456789Training  | Buffy      | Summers   |  |

4. On the **Pre-Close Loan Details** screen, scroll down to the **Conditions**, **Images**, and **Forms** tabs and select **Images** to view all the documents associated with the loan.

| Conditions Images Forms |      |                           |  |
|-------------------------|------|---------------------------|--|
|                         |      | Upload files to this loan |  |
|                         |      | Image Search Q            |  |
| File Name               | •    | Date Created              |  |
| _TSAHC - Transcripts_   | .pdf | 05/22/2024 3:05 PM        |  |

5. Navigate to the last page in the **Images** tab.

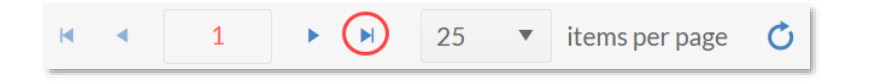

*Note:* The MCC document is located on the last page of the **Images** tab.

Lakeview Loan Servicing Proprietary and Confidential Orig: August 6, 2024 Correspondent Client Client Web Administration Page 2 of 3

© 2024 Lakeview Loan Servicing, LLC. NMLS #391521. This information is for lending institutions only, and not intended for use by individual consumers or borrowers. Lakeview programs are offered to qualified residential lending institutions and are not applicable to the general public or individual consumers. Equal Housing Lender.

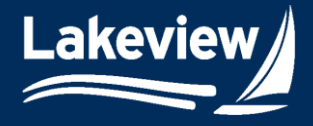

- Date Updated: November 1, 2024
  - 6. Click the MCC file to open, download, and save the certificate.

| Conditions | Images Forms                   |      |                           |
|------------|--------------------------------|------|---------------------------|
|            |                                |      | Upload files to this loan |
|            |                                |      |                           |
|            |                                |      | Image Search Q            |
| File Nam   | e                              |      | Date Created              |
|            | _PurchaseAdvice06112024154147_ | .pdf | 06/11/2024 3:41 PM        |
|            | _PurchaseAdvice06112024154157_ | .pdf | 06/11/2024 3:42 PM        |
|            | _2024A_MCC_Certpdf             |      | 06/12/2024 06:44 AM       |

Lakeview Loan Servicing Proprietary and Confidential Orig: August 6, 2024 Correspondent Client Client Web Administration Page 3 of 3

© 2024 Lakeview Loan Servicing, LLC. NMLS #391521. This information is for lending institutions only, and not intended for use by individual consumers or borrowers. Lakeview programs are offered to qualified residential lending institutions and are not applicable to the general public or individual consumers. Equal Housing Lender.

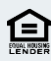